## Tipp Nr.: 2015-03

**Thema : 2015-03-Biegeform von Bügelmatten in der Schneideskizze** Software: Ab Nemetschek Allplan 2014

## Die Frage:

Wie stelle ich die Biegeformen der Bügelmatten in der Schneideskizze in Allplan dar?

## Hintergrund:

Die Schneideskizze in Nemetschek-Allplan kann mit oder ohne Biegeformen der Bügelmatten dargestellt werden.

## Antwort: So geht's:

Damit die Matten-Schneideskizzen die Biegeformen der Bügelmatte mit ausgibt stellen Sie Folgendes ein:

- Öffnen Sie die "Optionen"
- Öffnen Sie dort unter "Bewehrung" die "Darstellung"
- Stellen Sie bei "Bügelmatten und Abstandshalter" die Option "auf Extra Seite darstellen" ein.

| Arbeitsumgebung                | Darstellung allgemein                          |                                                |
|--------------------------------|------------------------------------------------|------------------------------------------------|
| Anzeige<br>Maus und Fadenkreuz | Biegung 🔝                                      | <ul> <li>Gerundet</li> <li>Eckig</li> </ul>    |
| Aktivierung                    | Stabquerschnitt                                | Achteck                                        |
| Direkte Objektmodifikation     |                                                |                                                |
| Souperfolgung                  | Rundstahl                                      |                                                |
| Animation                      | Darstellung am Bildschirm als                  | Füllfläche                                     |
| Stiftfarben                    | bustellang am bilasenin as                     |                                                |
| Import und Export              | Querschnittsdarstellung                        | Kreis                                          |
| Kataloge                       | Biegerolle                                     | ✓ darstellen                                   |
| Makros und Symbole             | Doppellinie ausgeben ab Maßstab                | 1: 10.00                                       |
| Ebenen                         | Füllfläche ausgeben ab Maßstab                 | 1:5.00                                         |
| Bauteile und Architektur       | rumache adsgeben ab mabstab                    | 1. 5.60                                        |
| Räume                          | Matten                                         |                                                |
| Bewehrung                      | Darstellung allgemein 🚺                        | Diagonale                                      |
| Format                         | bei Bügelmatten nur Hauptdiagonale             | ✓ darstellen                                   |
| Reschriftung                   |                                                |                                                |
| Assoziative Ansichten          | Mattenüberdeckung im Schnitt                   | darstellen                                     |
| Darstellung                    | Strichlänge bei Gruppendarstellung 🚺           | 0.4000 m                                       |
| Beschriftung                   | Matten-Schneideskizze                          |                                                |
| Ansichten und Schnitte         | Darstellung                                    | Brutto / Netto                                 |
| Gelände                        | Darstellung                                    | bidito / Netto                                 |
| Text                           | Verteilung                                     | O quer                                         |
| Maßlinie                       |                                                | 🖲 längs                                        |
| Positionsplan                  | Bügelmatten und Abstandhalter                  | <ul> <li>als ebene Matte darstellen</li> </ul> |
| Reports und Mengenansätze      |                                                | <ul> <li>auf extra Seite darstellen</li> </ul> |
| Planlayout                     | Tabelle für Gesamtgewicht                      | auf extra Seite darstellen                     |
|                                | Anzahl Zeilen. Spalten                         | 3 5                                            |
|                                | Restabschnitte                                 |                                                |
|                                | Texthöhe -breite Überschriften Skizzenblatt    | 1 3.00 mm 4→ 2.00 mm                           |
| 1                              | Texthöhe -breite Beschriftung Mattenabschnitte |                                                |
|                                |                                                |                                                |

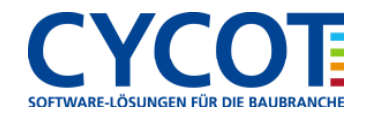